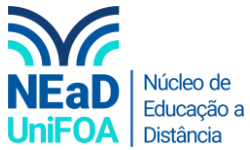

## Como disponibilizar o link do seu Whatsapp no AVA?

1. Abra o aplicativo Whatsapp no seu smartphone. Clique no ícone na parte superior direita.

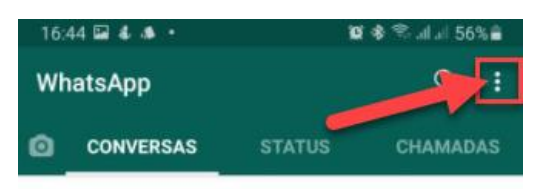

2. Clique em "Configuração"

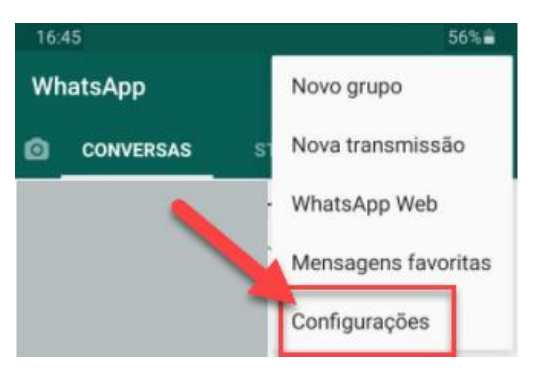

3. Clique no ícone de QR Code ao lado do seu nome e da frase de status.

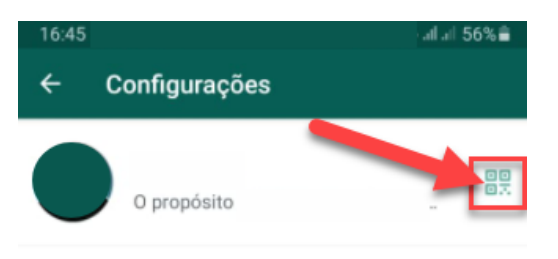

## \_

4. Clique no ícone de compartilhamento e envie o código para o seu e-mail ou outro aplicativo que você deseja.

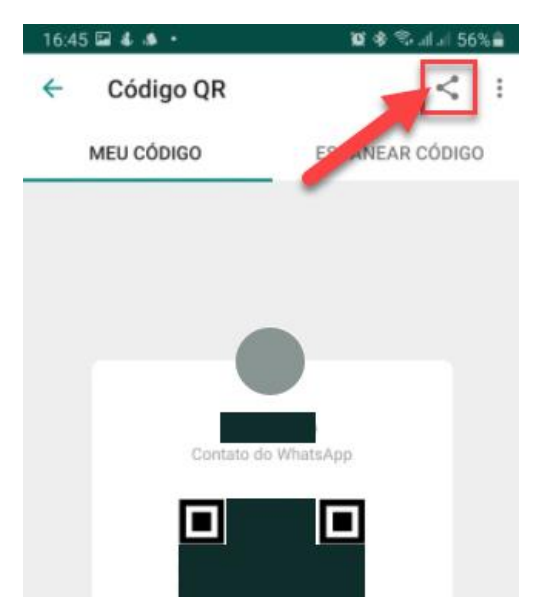

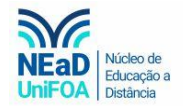

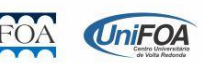

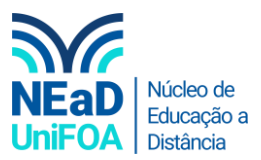

5. Baixe a imagem do QR Code e copie o link.

| +       | Escrever         | ÷ | <b>D 0 1 C 0 0 C D D :</b>                        |
|---------|------------------|---|---------------------------------------------------|
| -       |                  |   | Código QR do WhatsApp de (+55) Caixa de entrada x |
|         | Caixa de entrada |   | ·····g· ······························            |
| $\star$ | Com estrela      |   |                                                   |
| C       | Adiados          |   | para mim -                                        |
| >       | Enviados         |   | Olá, me adicione no WhatsApp: https://wa.me/      |
| I       |                  |   | Enviado do meu Galaxy                             |
|         |                  |   | Coreso do Weeslage                                |
| ~       | Mais             |   |                                                   |
| Mee     | t                |   |                                                   |

6. Vá até o AVA. Escolha a disciplina e a seção ou aula que deseja colocar o seu Whatsapp. Clique em "Editar seção"

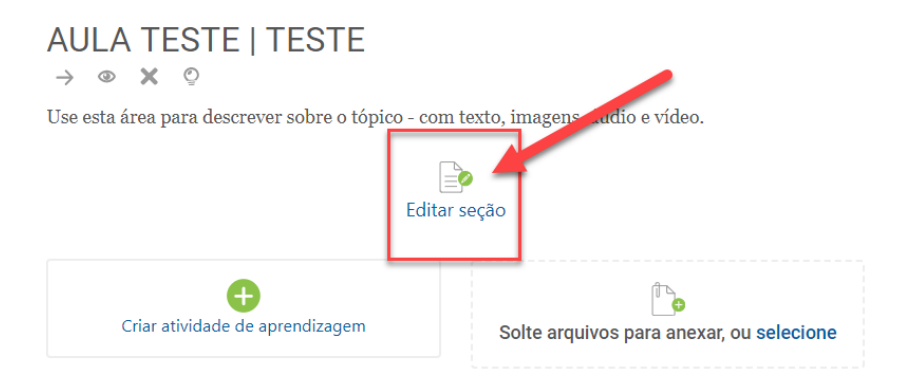

7. Para enviar a imagem do QR Code, clique no ícone 🞑.

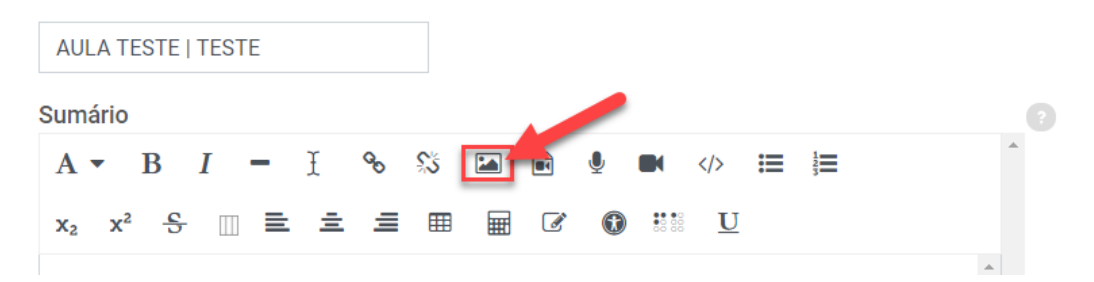

8. Clique em "Navegar nos repositórios". Conforme a imagem a seguir.

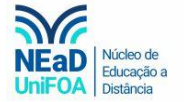

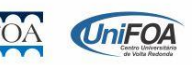

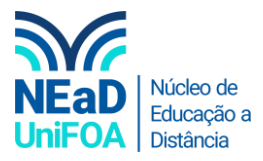

| Propriedades da imagem                      | ×                                        |
|---------------------------------------------|------------------------------------------|
| Inserir URL                                 |                                          |
| Descreva esta imagem para alguém que não co | Navegar nos repositórios<br>nsegue ve-la |
|                                             | 0/125                                    |

9. Clique em "Enviar um arquivo" > "Escolher arquivo".

| m Arquivos do servidor |                                             |
|------------------------|---------------------------------------------|
| m Arquivos recentes    | Apexo 2º Passo                              |
| 🚵 Enviar um arquivo    | Escolher arquivo vennum arquivo selecionado |
| n Arquivos privados    | Salvar como                                 |
| Arquivos incorporados  |                                             |
| f Content bank         | Autor                                       |

10. Escolha o arquivo do QR Conde e clique em "Abrir"

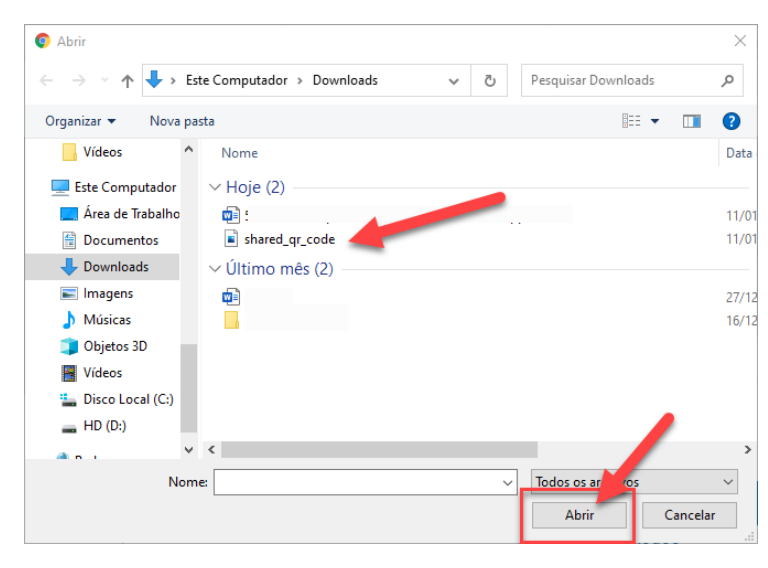

11. Após clique em "Enviar este Arquivo"

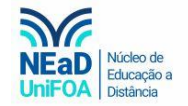

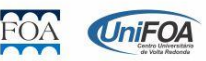

|                                                                                                    |                                                                                                    | Núcleo de<br>Educação a<br>UniFOA |
|----------------------------------------------------------------------------------------------------|----------------------------------------------------------------------------------------------------|-----------------------------------|
| Su<br>m Arquivos do servidor<br>m Arquivos recentes<br>Enviar um arquivo<br>m Arquivos privados<br>M Arquivos incorporados<br>m Content bank | Anexo Escolher arquivo shared_qr_code.png Salvar como Autor EDUARDO DE LIMA PINTO CARREIRO Escolha a licença |                                   |

12. Configure o tamanho, indico o tamanho 400 x 711 e clique em "Salvar imagem"

| Propriedades da imagem                                                                                                    | ×                        |
|----------------------------------------------------------------------------------------------------|--------------------------|
| Inserir URL                                                                                                    |                          |
| https://foa.mrooms.net/draftfile.php/2380/us                                                                                         | Navegar nos repositórios |
| Descreva esta imagem para alguém que não cons                                                                                        | segue vê-la              |
| <ul> <li>□ Descrição não necessária</li> <li>Tamanho</li> <li>400 x 711 I Tamanho automático</li> <li>Alinhamento Fundo ÷</li> </ul> | • 1º Passo<br>0/ 125     |
| Salvar imagem                                                                                                    | 2º Passo                 |

13. Após, cole o link. Os alunos poderão entrar em contato com você escaneando o QR Code ou clicando no link. Segue abaixo uma imagem com o passo a passo.

| umário                        |                          |       |       |              |         |   |   |
|-------------------------------|--------------------------|-------|-------|--------------|---------|---|---|
| A • B                         | 3 I <b>-</b>             | I % % | s 🖾 🖬 | <b>§ B</b> ( | > ;≡ ;≣ |   | - |
| x <sub>2</sub> x <sup>2</sup> | <del>\$</del> <u>□</u> ≡ | ± = 1 |       | 7 <b>O</b> H | U       |   |   |
| Link: http                    | s://wa.me,               | -     |       |              |         | _ |   |
|                               |                          |       |       |              |         |   |   |
|                               |                          |       |       |              |         |   |   |
|                               | (                        |       |       | -            |         |   |   |
|                               | (                        |       |       | -            |         |   |   |

14. Clique em "Salvar mudanças"

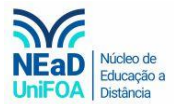

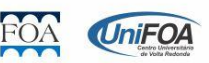

Restringir acesso

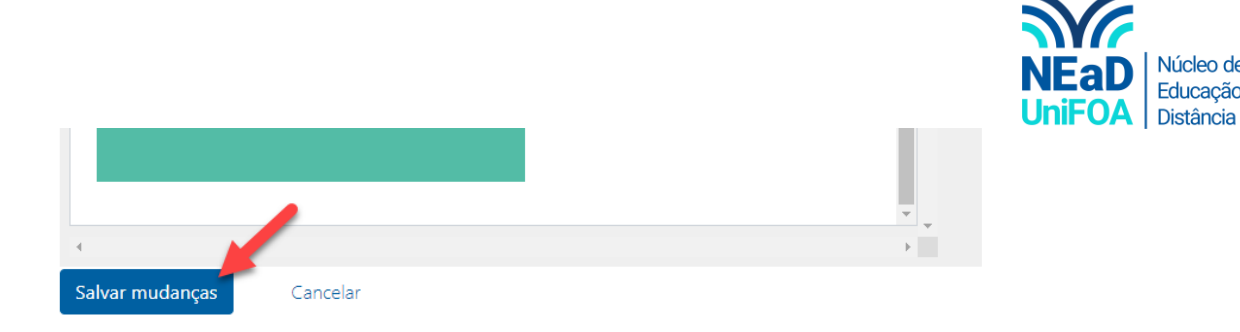

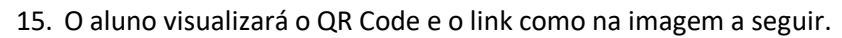

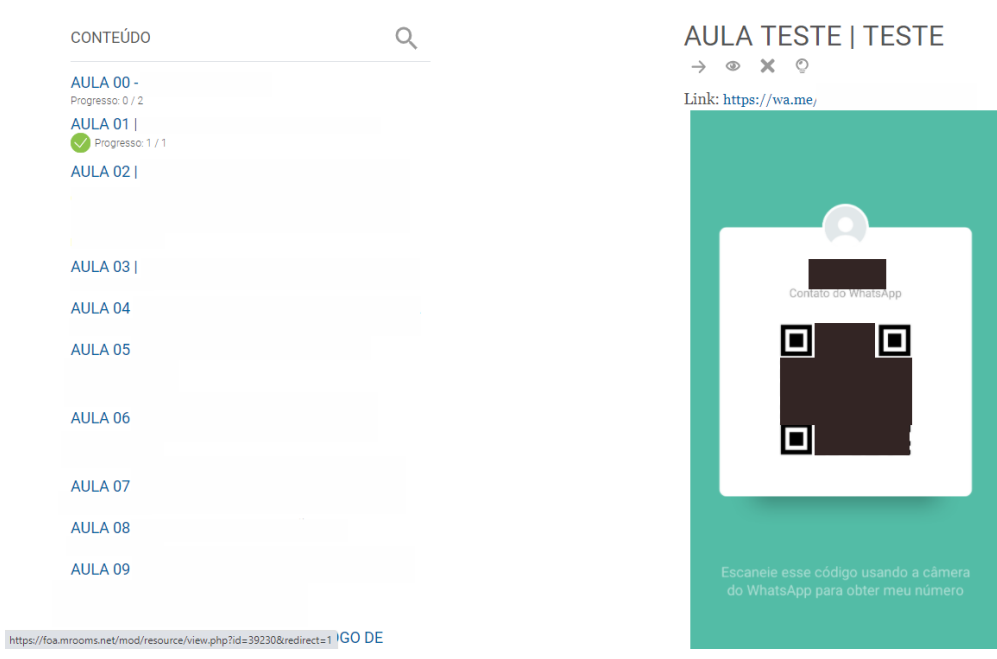

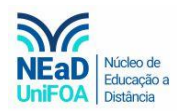

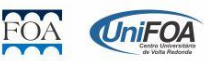

Núcleo de Educação a